## Brukerveiledning privatistoppmelding

Når du søker opp privatistoppmeldingsportalen <u>https://privatist.inschool.visma.no</u> får du opp følgende bilde:

| Privatist |                                                                                                    |                                                                        | 🚯 Bokmål <del>-</del> |
|-----------|----------------------------------------------------------------------------------------------------|------------------------------------------------------------------------|-----------------------|
|           | Privatist<br>Portal for oppmelding til privatisteksamen                                                                                        |                                                                        |                       |
|           | Oppmeldingsperiode                                                                                                    | Velkommen                                                              | 1.41                  |
|           | Hest<br>Fra 1. september 2021 kl. 00:05 til 15. september 2021 kl. 23:55<br>Vår<br>Fra 15. januar 2022 kl. 00:00 til 1. februar 2022 kl. 23:55 | Oppmeldingsfristen for Høst er 15. september 2021 kl. 23:55<br>togg im |                       |

Trykk på «Logg inn»

| https://idporten.difi.no/opensso | /UI/Login?rea          | lm=/norge.no&spEntityID=oidc.difi.no&service=IDF      | PortenLevel3List& |
|----------------------------------|------------------------|-------------------------------------------------------|-------------------|
|                                  | VISMA ENTER            |                                                       |                   |
|                                  | D VELG EL              | EKTRONISK ID                                          |                   |
|                                  | MinID                  | MINID<br>Med kode fra SMS eller PIN-kodebrev          |                   |
|                                  | i=∃ bankID             | BANKID<br>Med koder fra banken din                    |                   |
|                                  | ≣=≣ bankID<br>på mobil | BANKID PÅ MOBIL<br>Med sikker legitimasjon på mobil   |                   |
|                                  | <b>buy</b> pass        | BUYPASS ID PÅ SMARTKORT<br>Med smartkort og kortleser |                   |
|                                  | buypass<br>id i mobil  | BUYPASS ID I MOBIL<br>Med passord/SMS eller mobilapp  |                   |
|                                  | COMMFIDES              | COMMFIDES<br>Med USB-pinne eller smartkort            |                   |
|                                  | Slik skaffer du        | deg elektronisk ID                                    |                   |

Velg deretter ønsket påloggingsalternativ og følg instruksene på skjermen.

| Privatist |                                                                                                    |                                                                               | Registrering | 🚯 Bokmål 🕶 | £ | Φ |
|-----------|----------------------------------------------------------------------------------------------------|-------------------------------------------------------------------------------|--------------|------------|---|---|
|           | Privatist<br>Portal for oppmelding til privatisteksamen                                                                                        |                                                                               |              |            |   |   |
|           | Oppmeldingsperiode                                                                                                    | Velkommen                                                                     |              |            |   |   |
|           | Hest<br>Fra 1. september 2021 kl. 00:05 til 15. september 2021 kl. 23:55<br>Vår<br>Fra 15. januar 2022 kl. 00:00 til 1. februar 2022 kl. 23:55 | Oppmeldingsfristen for Høst er 15. september 2021<br>Sant registrering Profil | kl. 23:55    |            |   |   |

Trykk på «Start registrering».

| rivatist                              |                                                            |                                | Registrering 🚯 Bokmål          |
|---------------------------------------|------------------------------------------------------------|--------------------------------|--------------------------------|
| 1. Personalia                         | 2. Finn fag                                                |                                | 3. Se gjennom                  |
| 1. Registrer informasjon              |                                                            | Oppmeldingsfristen for Høst er | r 15. september 2021 kl. 23:55 |
| Velg fylke som brukes for registrerin | ng før du fortsetter å bruke systemet.                     |                                |                                |
| Navn<br>Fødselsdato                   |                                                            |                                |                                |
| Bostedsadresse 🥝                      | Viken                                                      |                                |                                |
| Fylke                                 | Viken                                                      |                                |                                |
| *Fylke brukt for oppmelding           | Eksamenskontoret i Viken (Viken)                           |                                | ×                              |
| *Hovedmål                             | Målform                                                    |                                | ~                              |
| *Epost                                |                                                            |                                |                                |
| *Telefon                              | +47                                                        |                                |                                |
| Endre adresse                         | 0                                                          |                                |                                |
| $\Rightarrow$                         | Ved å krysse av godkjenner jeg fylkets personvernerklæring |                                |                                |
|                                       |                                                            |                                | Neste                          |

1. Sjekk at informasjonen om deg stemmer. Endre adresse om nødvendig (kryss av for dette dersom du skal endre adresse).

**NB**: Sjekk at e-postadressen din og mobilnummeret ditt er korrekt registrert. Hvis ikke er det viktig at du endrer dette. E-post og SMS blir benyttet som informasjonskanal ut til privatister.

- 2. Kryss av for å godkjenne fylkets personvernerklæring.
- 3. Trykk på «Neste».

| Privatist |                                         | Registrerin                                               | ng 🚯 Bokmål <del>-</del> | £ | $\bigcirc$ |
|-----------|-----------------------------------------|-----------------------------------------------------------|--------------------------|---|------------|
| 1.        | Personalia                              | 2. Finn fag 3. Se gjer                                    | inom                     |   |            |
| 2         | 2. Velg fag (Fylke: Viken)              | Oppmeldingsfristen for Høst er 15. september 2021 kl. 23: | 55                       |   |            |
|           | lngen fag ennå                          |                                                           |                          |   |            |
|           | Legg til ditt første fag                |                                                           |                          |   |            |
| <b>_</b>  |                                         |                                                           |                          |   |            |
|           | søk etter fag basert på navn eller kode | (8)                                                       |                          |   |            |

Søk etter fag basert på navn eller fagkode.

| Privatist     |                                                              |                                                                                                    | Registrering 🚯 Bokmål 🕶 🤱 🕛      |
|---------------|--------------------------------------------------------------|----------------------------------------------------------------------------------------------------|----------------------------------|
| 1. Personalia |                                                              | 2. Finn fag                                                                                                    | 3. Se gjennom                    |
| 2. Ve         | /elg fag (Fylke: Viken)                                      | Oppmeldingsfristen for Høs                                                                                                    | ter 15. september 2021 kl. 23:55 |
| In            | ngen fag ennå                                                |                                                                                                    |                                  |
| Le            | .egg til ditt første fag                                     |                                                                                                    |                                  |
|               |                                                              |                                                                                                    |                                  |
|               | eisk                                                         |                                                                                                    | $\otimes$                        |
| ENGI          | 51002 Engelsk, vg1 studieforberedende<br>utdanningsprogram   | skriftlig<br>Betregan (LKOE), Konstatt din<br>fylkeskommune dersom du er i tvil                                                                 |                                  |
| ENG1          | S1007 Engelsk vg1 studieforberedende<br>utdanningsprogram    | Har du meldt deg opp i rett kode?<br>Dette er en eksamen etter ny 2021-<br>igeregalan (LK20), Kontakt din<br>fylkeskommune dersom du er i tvil. |                                  |
| ENG1          | 31010 Engelsk vg1 yrkesfaglige<br>utdanningsprogram, muntlig | Har du meldt deg opp i rett kode?<br>Dette er en eksamen etter ny<br>lærerpan (LK20), Kontakt din<br>fylkeskommune dersom du er i tvill.        | $\odot$                          |
| SPR3          | 1009 Internasjonal engelsk, muntlig                          | muntlig                                                                                                    | ⊕ .                              |
| Tilba         | bake                                                         |                                                                                                    | Neste                            |

Velg faget du vil melde deg opp til privatisteksamen i ved å trykke på den blå sirkelen med plusstegn inni. Velg eventuelt flere fag.

| Privatist     |        |                 |                                                              |              |                                                                                                    |                     |                     |                |        |                |      | Registrering  | 🚯 Bokmål 🕶 | £ | $\bigcirc$ |
|---------------|--------|-----------------|--------------------------------------------------------------|--------------|----------------------------------------------------------------------------------------------------|---------------------|---------------------|----------------|--------|----------------|------|---------------|------------|---|------------|
| 1. Personalia |        |                 |                                                              |              |                                                                                                    |                     |                     |                |        |                |      | 3. Se gjennom |            |   |            |
| 2             | 2. 1   | Velg fag        | (Fylke: Viken)                                               |              |                                                                                                    | Oppn                | neldingsfristen for | Høst er 15.    | septem | ber 2021 kl. 2 | 1:55 |               |            |   |            |
|               |        | Fagkode         | Fag                                                          | Eksamensform | Detaljer                                                                                                    | Eksamensdato<br>PAS | Eksamensskole       | Org.<br>nummer | Pris   | Handlinger     | ^    |               |            |   |            |
|               | 1      | ENG1002         | Engelsk, vg1 studieforberedende<br>utdanningsprogram         | skniftlig    | Har du meidt<br>deg opp i rett<br>kode? Dette er<br>en eksamen<br>etter gammel<br>læreptan<br>(LK06). Kontakt<br>din<br>fylkeskommune<br>dersom du er i<br>tvil | 2021-11-10          | Velg øns            |                | 1186   | 逾              |      |               |            |   |            |
|               | 2      | ENG1102         | Engelsk muntlig, vg1 studieforberedende<br>utdanningsprogram | muntlig      | Har du meldt<br>deg opp i rett<br>kode? Dette er<br>en eksamen<br>etter gammel<br>læreplan<br>(LK06). Kontakt<br>din<br>fylkeskommune<br>dersom du er i<br>tvil |                     | Velg øns 👻          |                | 1186   | ١              |      |               |            |   |            |
| 2             | t voig | te fag          |                                                              |              |                                                                                                    |                     |                     |                |        |                | ÷    |               |            |   |            |
|               | 5.1    |                 |                                                              |              |                                                                                                    |                     |                     |                |        | ,              |      |               |            |   |            |
|               | 501    | k etter fag ban | ert på navn eller kode                                       |              |                                                                                                    |                     |                     |                |        | 0              |      |               |            |   |            |

Velg ønsket skole fra listen du får opp ved å åpne nedtrykksmenyen.

| Privatist     |              |                                                              |              |                                                                                                    |                            |                                     |                                |                   |                             | Registrering 🚯 Bokmål - 🤱 |
|---------------|--------------|--------------------------------------------------------------|--------------|----------------------------------------------------------------------------------------------------|----------------------------|-------------------------------------|--------------------------------|-------------------|-----------------------------|---------------------------|
| 1. Personalia |              |                                                              |              |                                                                                                    |                            |                                     |                                |                   |                             | 3. Se gjennom             |
|               | 2. Velg fa   | g (Fyike: Viken)                                             | Eksamensform | Detaijer                                                                                                    | Opp<br>Eksamensdato<br>PAS | meldingsfristen fo<br>Eksamensskole | or Hast er 1<br>Org.<br>nummer | 5. septer<br>Pris | mber 2021 ki.<br>Handlinger | x 1355<br>u               |
|               | 1 ENG100     | Engelsk. vg1 sludieforberedende<br>vtdanningsprogram         | skriftig     | Har du meldt<br>deg opp i rett<br>kode? Dette er<br>en elisamen<br>etter gammel<br>læreptan<br>(LK06). Kontakt<br>din<br>fylkeskommune<br>dersom du er i<br>bvil | 2021-11-10                 | Kongst 🗸                            |                                | 1186              | Û                           |                           |
|               | 2 ENG110     | Engelsk muntlig, vg1 studieforberedende<br>utoanningsprogram | muntlig      | Har du meidt<br>deg opp i rett<br>kode? Dette er<br>en eksamen<br>etter gammel<br>læreplan<br>(UK08), Kontakt<br>din<br>fylkeskommune<br>dersom du er i<br>bvil  |                            | Kangst 🗸                            |                                | 1185              | Û                           |                           |
|               | 2 valgte fag |                                                              |              |                                                                                                    |                            |                                     |                                |                   |                             | v                         |
|               | 4            |                                                              |              |                                                                                                    |                            |                                     |                                |                   | •                           | >                         |
|               |              |                                                              |              |                                                                                                    |                            |                                     |                                |                   |                             | 8                         |
|               | Tilbake      |                                                              |              |                                                                                                    |                            |                                     | _                              | >                 | N                           |                           |

Når du har valgt alle fagene du vil ta privatisteksamen i og du har valgt ønsket skole(r), trykker du på «Neste».

| Privatist |               |                                                                                                    |                                                                                                    |                                                                                                    |                                                                                                    |                                                                                                    |                                                                                                    |                                                                                                    |              |               | Registrering 🚯 Bokmi | 1 · & O |
|-----------|---------------|----------------------------------------------------------------------------------------------------|----------------------------------------------------------------------------------------------------|----------------------------------------------------------------------------------------------------|----------------------------------------------------------------------------------------------------|----------------------------------------------------------------------------------------------------|----------------------------------------------------------------------------------------------------|----------------------------------------------------------------------------------------------------|--------------|---------------|----------------------|---------|
|           | 1. Personalia |                                                                                                    |                                                                                                    |                                                                                                    |                                                                                                    | 2. Finn fag                                                                                                    |                                                                                                    |                                                                                                    |              | 3. Se gjennom |                      |         |
|           |               | 3. Se gjenn                                                                                                    | om                                                                                                    |                                                                                                    |                                                                                                    |                                                                                                    | Oppmeidingsfristen for                                                                                                    | Høst er 15. september 2                                                                                                    | 021 H. 23:55 |               |                      |         |
|           |               | Fag                                                                                                    | Fagkode                                                                                                    | Eksamensform                                                                                                    | Detaijer                                                                                                    | Eksamensdato PAS                                                                                                    | Eksamensskole                                                                                                    | Org Nummer                                                                                                    | Pris         |               |                      |         |
|           |               | Matematikk 2P                                                                                                    | MAT1015                                                                                                    | skriftlig                                                                                                    |                                                                                                    | 2021-11-24                                                                                                    | Kongsberg videregående skole                                                                                                    |                                                                                                    | 1186         |               |                      |         |
|           |               |                                                                                                    |                                                                                                    |                                                                                                    |                                                                                                    |                                                                                                    |                                                                                                    | Tota                                                                                                    | 1186         |               |                      |         |
|           | ↑             | Betingelse     Wikk for spyre     Rei unreare on     One of the server     Server of the server     Server of the server of the server of the server     Server of the server of the server     Server of the server of the server     Server of the server of the se | er og vilkå<br>etelling til priva<br>og opp til elsarn<br>ter som er balat<br>teg opp til elsarn<br>regstrett.<br>avgitten vil kåte I<br>an melde deg opp<br>ant ble verfend til kåte I<br>an melde deg opp<br>antig for å regstrett.<br>avgitten vil kåte I<br>an melde deg opp<br>antig for å regstrett<br>avgitten vil kåte I<br>an melde deg opp<br>antig for å regstrett<br>avgitten vil kåte I<br>de kaamenskom<br>te batvor for særs<br>anskogen må dur<br>er gjære deg kjærs<br>parsed ag kjærs<br>parsed ag kjærs<br>parsed ag kjærs<br>parsed ag kjærs<br>er bekovetter du | r<br>tistekkamen i Viker<br>en må du Seiverke ate so<br>spenen og spenetek<br>til sekkamen i Viker<br>til sekkamen som som som<br>som som som som<br>som som som<br>som som<br>som som som<br>som som<br>som<br>som som<br>som<br>som som<br>som som<br>som<br>som som<br>som som som<br>som som som<br>som som som<br>som som som<br>som som som<br>som som<br>som som<br>som som<br>som som som<br>som som som<br>som som som | du akseptere<br>de seg opp II de<br>aamen på <u>http</u><br>teskare deg el<br>eksarensave<br>teskarensave<br>være figjene<br>nedding på e-pr<br>å buute det<br>være figjene<br>nedding på e-pr<br>å buute det<br>sigon med fads<br>nigjernomfat<br>betingetier o | r fogencia:<br>exament Van<br>(a) (area rober permittion<br>for a la section of the section<br>(a) (area rober permittion)<br>en og naltere på operative<br>på desembliger<br>en og naltere på operative<br>på desembliger<br>en og naltere på operative<br>en og naltere på operative<br>en og naltere på operative<br>en og naltere på operative<br>en og naltere på operative<br>operative<br>operative<br>en og naltere på operative<br>operative<br>operative<br>en og naltere på operative<br>operative<br>operative<br>en og naltere på operative<br>operative<br>o | <u>a de polarispettarme de un entre</u><br>minime heeft og 1. Noruer (vik). Oppene<br>angepoteen<br>zer sejdenske foard, etter 25. mars (<br>22. sejdenske for hotskaamen og 8. fe<br>gegetuter Kondidater uter gylog legdena | orianseanner)<br>Infryme ei Alargoldg be<br>unig frie data mil de ta<br>Insar fri vilestaarnen,<br>gen til data unigge<br>til besolder | Totalng      |               |                      |         |

- 1. Kontroller at fagvalgene dine stemmer. Du er selv ansvarlig for riktig oppmelding.
- 2. Les «Betingelser og vilkår» nøye.
- 3. Kryss av for å bekrefte at du har lest og akseptert betingelsene og vilkårene.
- 4. Trykk på «Fortsett til betaling».

| Netaxept                            | nets:          |
|-------------------------------------|----------------|
| Brukersted: Viken Fylkeskommune     |                |
| Beløp: 2372,00 (NOK)                |                |
| Ordrenummer: 95619                  |                |
| Velg betalingsmåte og trykk 'Neste' |                |
| BankAxess                           |                |
| O Visa                              |                |
| O Mastercard                        |                |
|                                     | Avbryt Neste > |

Du kommer nå til betalingsløsningen hvor du velger betalingsmåte og trykker på «Neste».

| Privatist               |                                                                                                  | Registrering | 🚯 Bokmål 🗸 | ß  | ↺ |
|-------------------------|--------------------------------------------------------------------------------------------------|--------------|------------|----|---|
| Profil                  |                                                                                                  |              |            | ♠  |   |
| Mine eksamener          | Registrerte fag                                                                                  |              |            | U. |   |
| Profil                  | Aktuelle         Tidligere         Slettede         Alle                                         |              |            |    |   |
| Søk om tilrettelegging  | Registrerte fag (1 fag)                                                                          |              |            |    |   |
| Etterspør dokumentasjon |                                                                                                  |              |            |    |   |
|                         | Engelsk, vgl studietorberedende utdanningsprogram Dato: 10. november 2021<br>ENG1002 - skriftlig |              |            |    |   |
|                         |                                                                                                  |              |            |    |   |
|                         | Ikke betalt (1 fag)                                                                              |              | _          |    |   |
| <b>_</b>                | Fag under må betales innen 15. september 2021                                                    |              | Ļ          |    |   |
|                         | Eksamenskontoret i Viken 2. september 2021 kl. 08:52 1 fag - 1186.00 kr                          | Fullfør      | oppmelding |    |   |

- 1. Trykk på «hodet» i høyre hjørne for å se registrerte fag.
- 2. Under «Registrerte fag» finner du de fagene som du nå er gyldig oppmeldt i. Ved å klikke på den blå teksten (faget) vil mer informasjon om oppmeldingen din i dette faget komme frem.
- 3. Under «Ikke betalt» vil fag der du har valgt «utsett betaling» legge seg. Betaling for disse må fullføres ved å trykke på «Fullfør oppmelding» for at oppmeldingene skal bli gyldige, og det må du gjøre innen oppmeldingsfristen er ute.

| Privatist R      | egistrering | 🕑 Bokmål | · £ | ٩ |
|------------------|-------------|----------|-----|---|
| Betaling avbrutt |             |          |     |   |

Dersom du får opp bildet med «Betaling avbrutt», betyr det at betalingen ikke er gjennomført og at du ikke er oppmeldt ennå.

| Privatist               |                                  |                             |                | Registrering 🚯 Bokmål - 🧕 🕚 |  |  |  |  |  |
|-------------------------|----------------------------------|-----------------------------|----------------|-----------------------------|--|--|--|--|--|
| Profil                  |                                  |                             |                |                             |  |  |  |  |  |
| Mine eisamener          | Registrerte fag                  |                             |                |                             |  |  |  |  |  |
| Profil                  | Altuelle Tidligere Slettede Alle |                             |                |                             |  |  |  |  |  |
| Sak om tilrettelegging  | Slettede oppmeldinger (1 tag)    |                             |                |                             |  |  |  |  |  |
| Etterspør dokumentasjon | Transmission (1) Transmission    | 1                           | 24-2 222 49 1- | D. Harrowski dan            |  |  |  |  |  |
|                         | Exsemensionore i vinen           | 1. september 2021 kt. 14/49 | 2189-23/20010  | Pullar oppmelang            |  |  |  |  |  |
|                         | Slette fag i oppmeldinger (2 tw) |                             |                |                             |  |  |  |  |  |
|                         | Production data                  | F-1                         | Pauloudo       |                             |  |  |  |  |  |
|                         | registreringscaro                | rag                         | ragkode        |                             |  |  |  |  |  |
|                         | 1. september 2021 kl. 14.48      | Engelsk                     | ENG1002        |                             |  |  |  |  |  |
|                         | 1. september 2021 kl. 14.49      | Engelsk muntlig             | ENG1102        |                             |  |  |  |  |  |
|                         |                                  |                             |                |                             |  |  |  |  |  |

Betalinger som ikke har gått gjennom på riktig måte, legger seg under fanen «Slettede» og under fanen «Alle» på privatistens profil (brukerknappen som ser ut som et menneskehode). Derfra kan du trykke på «Fullfør oppmelding», og kommer da tilbake til betalingsvinduet for å kunne fullføre betalingen. Husk at fristen for betaling er den samme som oppmeldingsfristen.

| Privatist                                                                                                    |                                                                 |         |              |                                                                                                    |                     |                                 |                |                 | Registrering 🚯 Bokmål - <u>1</u> |  |
|----------------------------------------------------------------------------------------------------|-----------------------------------------------------------------|---------|--------------|----------------------------------------------------------------------------------------------------|---------------------|---------------------------------|----------------|-----------------|----------------------------------|--|
| 1. Personalia                                                                                                    |                                                                 |         |              | 2. First tag                                                                                                    |                     |                                 |                |                 | Segjennom                        |  |
|                                                                                                    | 3. Se gjennom                                                   |         |              |                                                                                                    | Oppmeldingsfrist    | ien for Hest er 15. sept        | tember 2021    | ×. 23.55        |                                  |  |
|                                                                                                    | Fig                                                             | Fagkode | Eksamensform | Detaijer                                                                                                    | Eksamensdalo<br>PAS | Eksamensskole                   | Org.<br>Nummer | Prie            |                                  |  |
|                                                                                                    | Engelsk muntlig, vg1<br>studieforberedende<br>utdanningsprogram | ENG1102 | muntlig      | Har du meldt deg opp i rett kode? Dette er en<br>eksamen etter gammel kereplan (LK06)<br>Kontakt din fylkeskommune dersom du er i<br>bil |                     | Kongsberg<br>videregående skole |                | 1186            |                                  |  |
|                                                                                                    |                                                                 |         |              |                                                                                                    |                     |                                 | Total          | 1186            |                                  |  |
| Dia er allondet oppmeldt lett av valgte fog for innevativende kernin. Værdiget forn dugitkat, og prøv rigion.     Explorite2                      |                                                                 |         |              |                                                                                                    |                     |                                 |                |                 |                                  |  |
|                                                                                                    | Tibake                                                          |         |              |                                                                                                    |                     | Utsett betaling                 | Fortsett til b | custry          |                                  |  |
|                                                                                                    |                                                                 |         |              |                                                                                                    |                     |                                 |                |                 |                                  |  |
|                                                                                                    |                                                                 |         |              |                                                                                                    |                     |                                 |                |                 |                                  |  |
|                                                                                                    |                                                                 |         |              |                                                                                                    |                     |                                 |                |                 |                                  |  |
|                                                                                                    |                                                                 |         |              |                                                                                                    |                     |                                 |                |                 |                                  |  |
| <ul> <li>Du er allerede oppmeldt i ett av valgte fag for inneværende termin. Vennligst fjern duplikat, og prøv igjen.</li> <li>ENG1102</li> </ul> |                                                                 |         |              |                                                                                                    |                     |                                 |                |                 |                                  |  |
| Tilbake                                                                                                    |                                                                 |         |              |                                                                                                    |                     |                                 |                | Utsett betaling | Fortsett til betaling            |  |
|                                                                                                    |                                                                 |         |              |                                                                                                    |                     |                                 |                |                 |                                  |  |
|                                                                                                    |                                                                 |         |              |                                                                                                    |                     |                                 |                |                 |                                  |  |

Dersom du forsøker å melde deg opp på nytt i et fag du tidligere har forsøkt å betale for, vil du få opp melding om at du allerede er oppmeldt i ett av valgte fag for inneværende termin. Gå til brukerknappen (hodet oppe til høyre) og let opp faget du ønsker å betale for under fanen «Slettede».